# Schnellstartanleitung

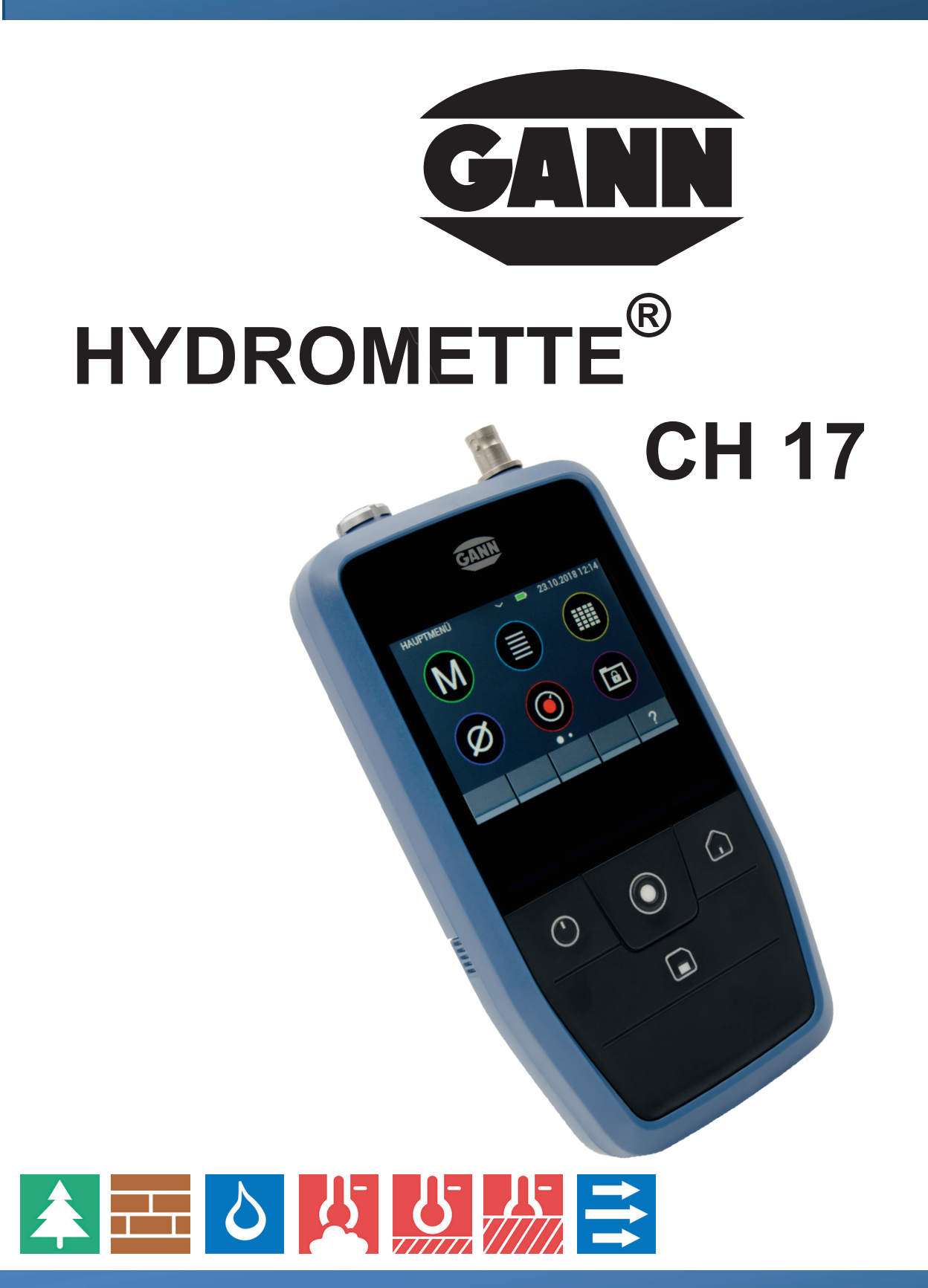

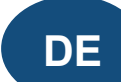

70839 GERLINGEN

GANN

**SCHILLERSTRASSE 63** 

INTERNET: http://www.gann.de

Verkauf National:

TELEFON 07156-4907-0 Verkauf International TELEFON +49 7156-4907-0 TELEFAX 07156-4907-40 TELEFAX +49 7156-4907-48

MESS- U. REGELTECHNIK GMBH

**EMAIL** verkauf@gann.de EMAIL sales@gann.de

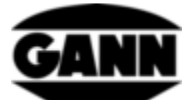

# Inhaltsverzeichnis

| 0 | .1  | Veröffentlichungserklärung                               | 2  |
|---|-----|----------------------------------------------------------|----|
| 0 | .2  | WEEE-Richtlinie 2012/19/EU Elektro- und Elektronikgesetz | 2  |
| 0 | .3  | Allgemeine Hinweise                                      | 3  |
| 0 | .4  | Sicherheitshinweise                                      | 3  |
| 1 | Sp  | pezifikationen                                           | 4  |
|   | 1.1 | Technische Daten der Hydromette                          | 4  |
|   | 1.2 | Systemvoraussetzungen GANN Dialog Pro                    | 4  |
|   | 1.3 | Unzulässige Umgebungsbedingungen                         | 5  |
|   | 1.4 | Transport- & Lagerbedingungen                            | 5  |
| 2 | G   | eräteaufbau und Tastenbelegung                           | 6  |
| 3 | Er  | rstinbetriebnahme der Hydromette CH 17                   | 8  |
|   | 3.1 | μSD-Karte1                                               | 10 |

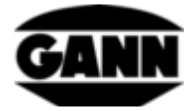

# 0.1 Veröffentlichungserklärung

Diese Veröffentlichung ersetzt alle vorhergehenden Versionen. Sie darf nicht ohne schriftliche Genehmigung der Firma Gann Mess- u. Regeltechnik GmbH in irgendeiner Form reproduziert oder unter Verwendung elektronischer Systeme verarbeitet, vervielfältigt oder verbreitet werden. Technische und dokumentarische Änderungen vorbehalten. Alle Rechte vorbehalten. Das vorliegende Dokument wurde mit der gebotenen Sorgfalt erarbeitet. Die Firma Gann Mess- u. Regeltechnik GmbH übernimmt keinerlei Haftung für Fehler oder Auslassungen.

GANN Mess- u. Regeltechnik GmbH, Gerlingen, den 31.08.2018

# 0.2 WEEE-Richtlinie 2012/19/EU Elektro- und Elektronikgesetz

- Die Entsorgung der Verpackung, der Batterie und des Gerätes muss gemäß den gesetzlichen Vorschriften in einem Recycling-Zentrum erfolgen.
- Die Herstellung des Gerätes erfolgte nach dem 01.09.2018

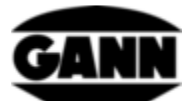

# 0.3 Allgemeine Hinweise

Vor der ersten Nutzung der Hydromette CH 17 ist dieser Quick Start Guide zu lesen! Ebenso ist die Bedienungsanleitung sorgfältig zu lesen und zu beachten. Die Bedienungsanleitung ist als PDF-Datei unter www.gann.de zum Herunterladen verfügbar, sowie in der GANN Dialog Pro Software aufrufbar.

Die Firma Gann Mess- u. Regeltechnik GmbH übernimmt keinerlei Haftung für Schäden, die durch Nichtbeachtung der Bedienungsanleitung oder durch Verletzung der Sorgfaltspflicht bei Transport, Lagerung und Handhabung beim Betrieb des Gerätes entstehen, auch wenn nicht speziell auf diese Sorgfaltspflicht in der Bedienungsanleitung eingegangen wird.

# 0.4 Sicherheitshinweise

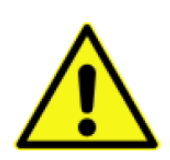

**WARNUNG**: Es besteht Verletzungsgefahr durch die Messspitzen der Elektroden für die widerstandsbasierte Feuchtemessung. Bevor die Elektrodenspitzen in Holzpaneele oder ähnliches eingedrückt werden, muss unbedingt mit geeigneten Mitteln sichergestellt sein, dass sich an dieser Stelle keine elektrischen Leitungen, Wasserrohre oder sonstige Versorgungsleitungen befinden.

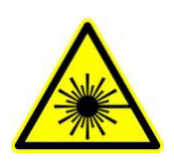

**VORSICHT**: Zubehör wie die Sensoren TF-IR BL und die IR 40 BL verwenden einen Laser der Laserklasse 2 gemäß IEC 60825-1. Durch den Laser können Personen geblendet werden. Der Laser darf niemals auf Menschen oder Tiere gerichtet werden. Es darf nicht direkt in den Laserstrahl geblickt werden und Reflektionen an spiegelnden Oberflächen sind zu vermeiden.

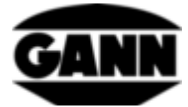

# 1 Spezifikationen

#### **1.1** Technische Daten der Hydromette

| Anzeige:             | 3,5"-TFT Display mit kapazitivem Touch       |
|----------------------|----------------------------------------------|
| Anzeigeauflösung:    | 0,1 %                                        |
| Ansprechzeit:        | < 2 s                                        |
| Lagerbedingungen:    | + 5 bis + 40 °C                              |
|                      | - 10 bis + 60 °C (kurzzeitig)                |
| Betriebsbedingungen: | 0 bis + 50 °C                                |
|                      | - 10 bis + 60 °C (kurzzeitig)                |
|                      | < 85 %r .F. nicht betauend                   |
| Spannungsversorgung: | 9V (6x AA-Batterien oder NiMH-Akkumulatoren) |
| Verwendbare Typen:   | Typ LR6 bzw. Typ HR6                         |
| Abmessungen:         | 205 x 98 x 35 (L x B x H) mm                 |
| Gewicht:             | ca. 600 g                                    |
| Schutzklasse:        | III                                          |
| Schutzgrad:          | IP20                                         |

Spannungsversorgung der Echtzeituhr: CR2032 3V Lithium-Zelle

### 1.2 Systemvoraussetzungen GANN Dialog Pro

Die Systemvoraussetzungen für die PC-Software GANN Dialog Pro sind die folgenden:

- Betriebssystem Windows 7 / Windows 8 / Windows 10
- 2 GB verfügbarer Festplattenspeicher
- 4 GB RAM Arbeitsspeicher
- USB-Port
- Minimale Bildschirmauflösung 1280 x 800 (1920 x 1080 wird empfohlen)
- Bestehen einer Internetverbindung zum Herunterladen der Software, sowie für Updates und Upgrades

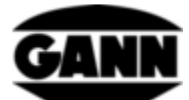

### **1.3 Unzulässige Umgebungsbedingungen**

- Betauung, dauerhaft zu hohe Luftfeuchtigkeit (> 85 % r.F.) und Nässe
- Permanentes Vorhandensein von Staub und brennbaren Gasen, Dämpfen oder Lösungsmitteln
- Dauerhaft zu hohe Umgebungstemperaturen (> +50 °C)
- Dauerhaft zu niedrige Umgebungstemperaturen (< 0 °C)

### 1.4 Transport- & Lagerbedingungen

Die Hydromette CH 17 darf nur in der von uns bereitgestellten oder von uns als Zubehör erhältlichen Verpackung aufbewahrt werden. Für Schäden, die am Gerät oder an der Sensorik durch Zuwiderhandlung auftreten können, übernehmen wir keinerlei Haftung oder Gewährleistung. Insbesondere zu vermeiden ist die Aufbewahrung oder Lagerung der Geräte in nicht von uns gelieferten Schaumstoffen, da diese durch mögliche Ausgasungen die Sensorik beschädigen und zu Messverfälschungen führen können.

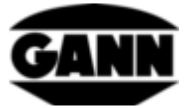

# 2 Geräteaufbau und Tastenbelegung

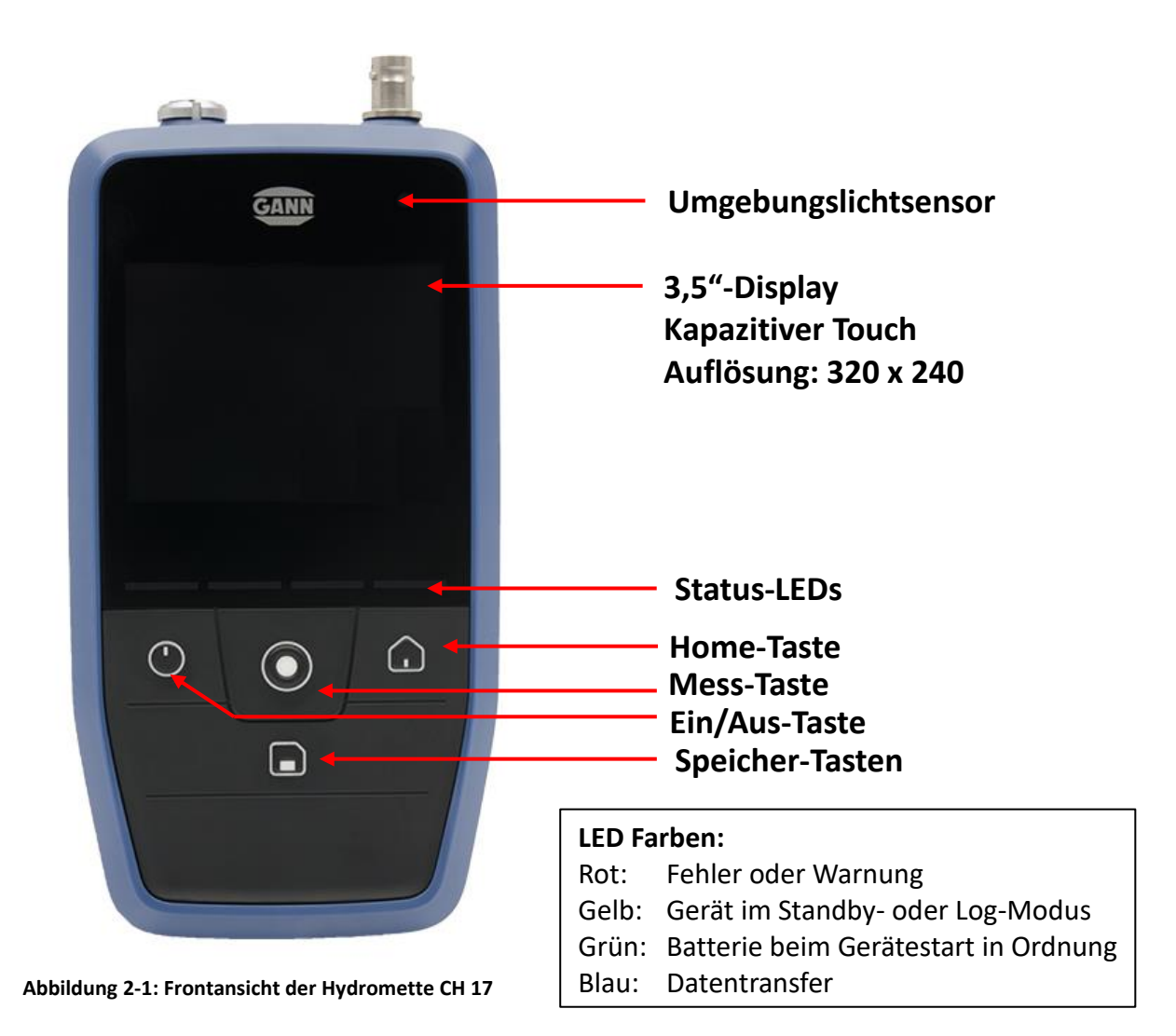

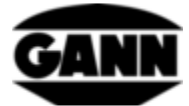

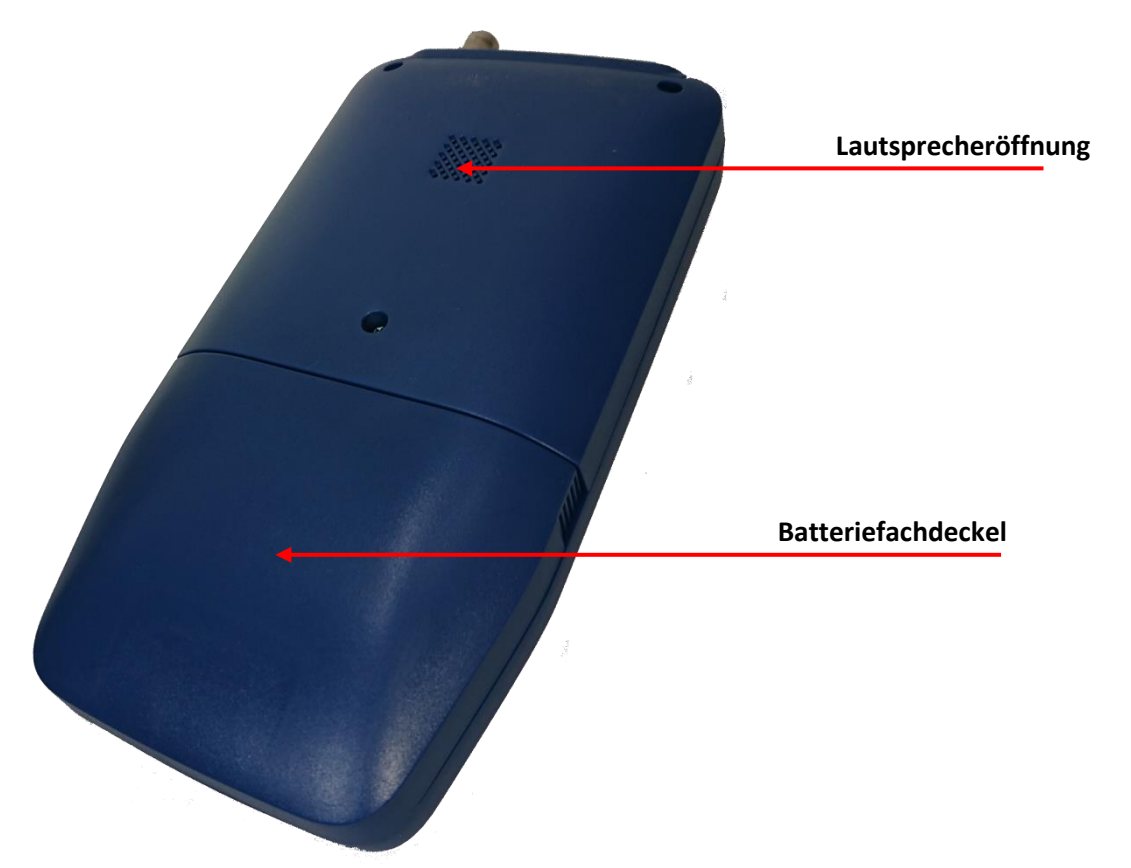

Abbildung 2-2: Rückansicht der Hydromette CH 17

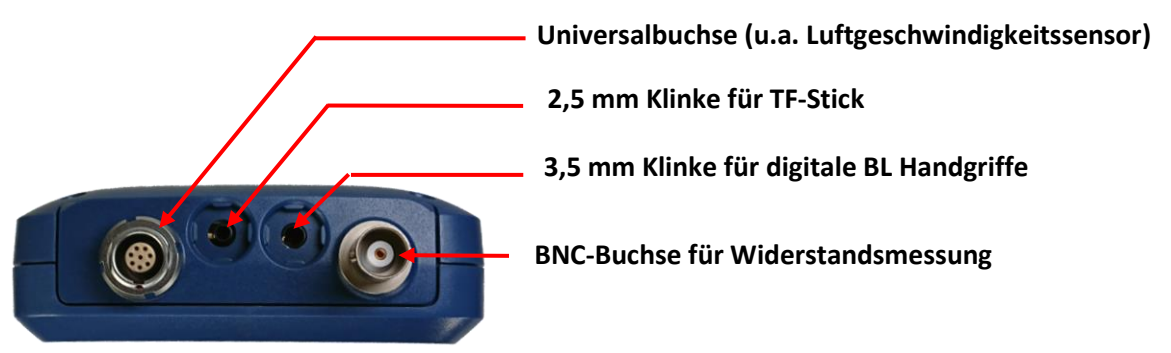

Abbildung 2-3: Stirnseite der Hydromette CH 17 mit Sensoranschlüssen

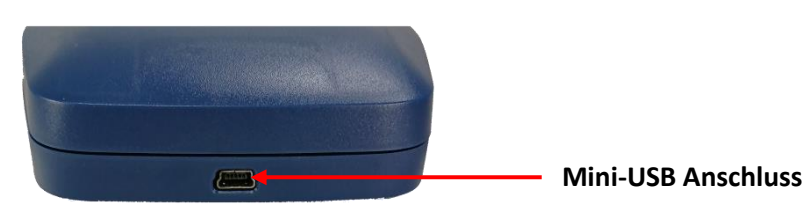

Abbildung 2-4: Mini-USB-Buchse an Unterseite der Hydromette CH 17

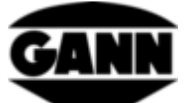

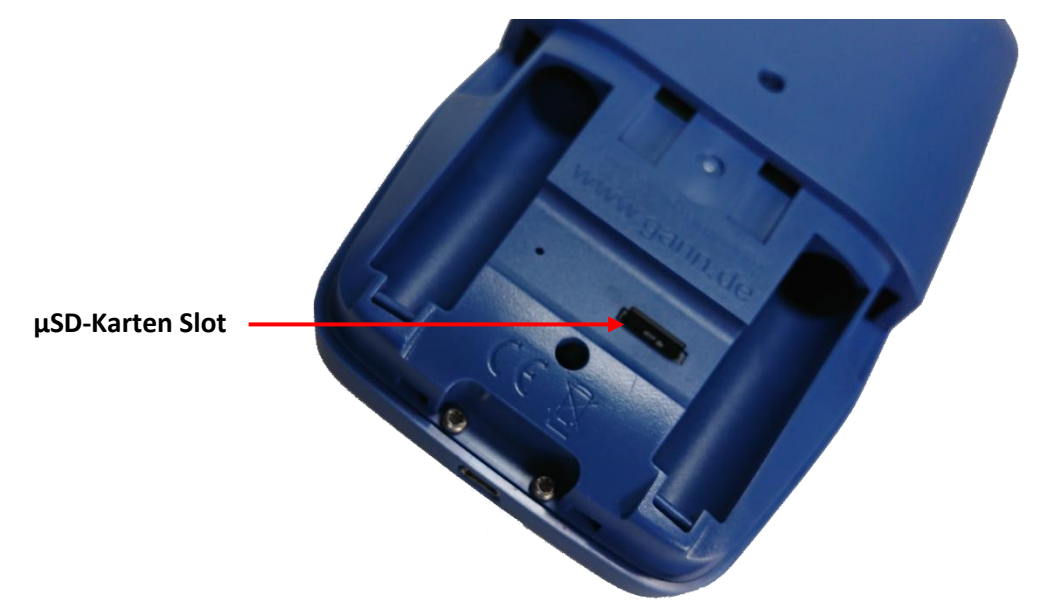

Abbildung 2-5: Batteriefach mit µSD-Karten-Slot

# 3 Erstinbetriebnahme der Hydromette CH 17

Bevor Sie die Hydromette CH 17 mit Ihrem internetfähigen PC verbinden, installieren Sie die GANN Dialog Pro Software mit den notwendigen Geräte-Treibern. Geben Sie hierfür den folgenden Link in die Browserzeile ein:

http://download.ota.gann.de/dlg/

Abbildung 3-1 zeigt die Webseite. Durch klicken auf den "Install"-Button wird die GANN Dialog Pro Software herunterladen.

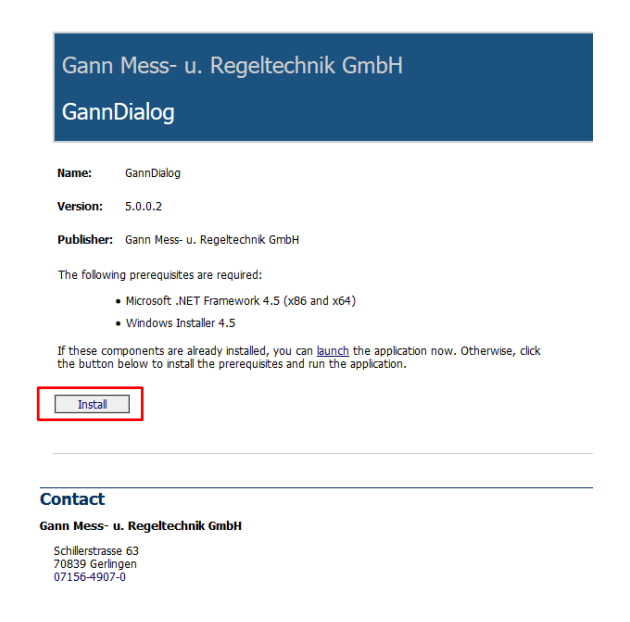

Abbildung 3-1: Webseite, welche GANN Dialog Pro zum Herunterladen zur Verfügung stellt.

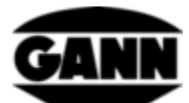

Führen Sie die heruntergeladene "Setup.exe"-Datei aus und installieren Sie die Software inklusive der Treiber.

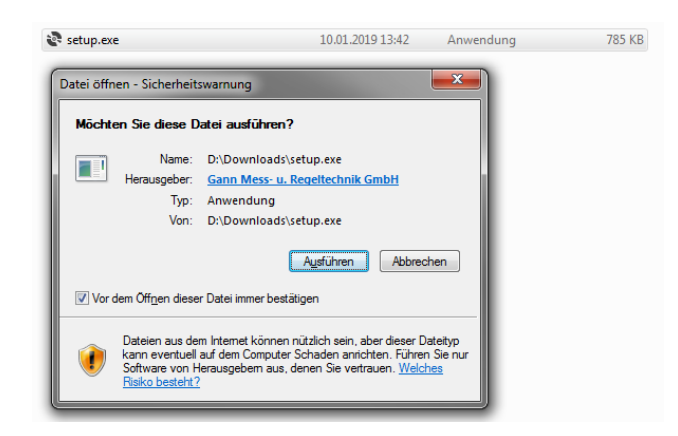

Abbildung 3-2: Start der Installation

Starten Sie nach Abschluss der Installation GANN Dialog Pro. Nun kann die Hydromette CH 17 über USB-Leitung an einen PC angeschlossen werden. Am Gerät ist die Auswahl "USB-Datenübertragung" zu wählen und zu bestätigen. Die Software erkennt die angeschlossene Hydromette und ein Informationsfenster (Abbildung 3-3) wird unten rechts im Bildschirmeck angezeigt.

Ist eine neue Firmware für das Gerät verfügbar, so erscheint zusätzlich der Hinweis (Abbildung 3-4) hierfür.

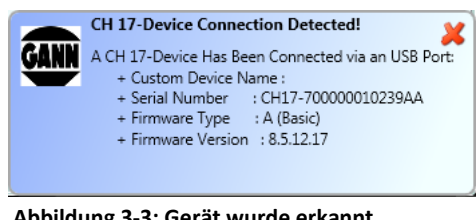

Abbildung 3-3: Gerät wurde erkannt

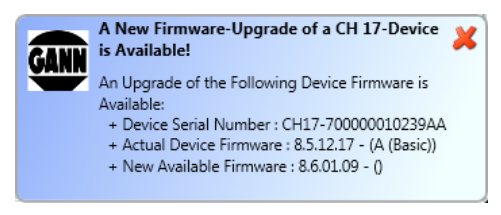

Abbildung 3-4: Neue Firmware ist verfügbar

In der Menüleiste unter dem Punkt "CH 17 - Geräteeinstellungen" befindet sich der Unterpunkt "Nach CH 17 Geräte-Firmware-Updates / Upgrades suchen", über welchen man zu einer Liste bekannter CH 17-Geräte gelangt. Hier sollte ein Eintrag von der angeschlossenen Hydromette angezeigt werden. Die Geräteseriennummer, die installierte Firmware, sowie die verfügbare Firmware sind u.a. hier aufgeführt. Durch Anklicken den Update/Upgrade-Buttons lässt sich die aktuellste Softwareversion installieren bzw. bei einer neuen Lizenz weitere Funktionen freischalten.

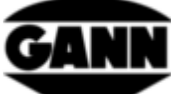

| GANN Dialog Pro                 |                                      | _                               | _                             | _                                  |                                      |                                  | _                                 |               |
|---------------------------------|--------------------------------------|---------------------------------|-------------------------------|------------------------------------|--------------------------------------|----------------------------------|-----------------------------------|---------------|
|                                 |                                      |                                 |                               |                                    |                                      |                                  |                                   |               |
|                                 |                                      |                                 |                               |                                    |                                      |                                  |                                   |               |
| ein neues Projekt<br>hinzufügen | Metadaten des<br>Projekts bearbeiten | Das aktuelle<br>Projekt löschen | CH 17-<br>Geräteeigenschaften | Gann Mess- u.<br>Regeltechnik GmbH | GANN Dialog Pro -<br>Einstellungen + | CH 17 -<br>Geräteeinstellungen • | Benutzerhandbücher<br>und Hilfe • |               |
|                                 |                                      |                                 |                               |                                    |                                      | Nach CH 17 Gerät                 | te-Firmware-Updates / Up          | grades suchen |
| Projekte & Chargenliste         |                                      |                                 |                               |                                    |                                      | CH 17-Geratetreit                | ber Installieren                  |               |
|                                 |                                      |                                 |                               |                                    |                                      |                                  |                                   |               |

Abbildung 3-5: Öffnen der Geräteliste mit Anzeige der installierten und verfügbaren Firmware-Versionen

| CH17-700000010239AA#GANN DIALOG PRO                                                  |                                                                                          | - 0 <b>-</b> |
|--------------------------------------------------------------------------------------|------------------------------------------------------------------------------------------|--------------|
|                                                                                      |                                                                                          |              |
|                                                                                      |                                                                                          |              |
| Add a New Edit Project's Delate the CH 17-Device Gam Mass-u. GAN<br>Project Metadata | NOLUCE Device-Settings Une-Guides and Holp -                                             |              |
| Projects & Batches List                                                              |                                                                                          |              |
| Firmware Uodate Check 💥                                                              |                                                                                          |              |
| - Recently Connected Devices                                                         | Actual Device Properties                                                                 |              |
| Device - Cuttom Name:<br>Device Serial Number: CH17-<br>Device Firmware-Type: BASS   | -70000001219AA                                                                           | Features     |
|                                                                                      | Device - Custom Name Enable the Checkbox and Enter a Name for your CH 17-Device          |              |
|                                                                                      | Device Serial Number CH17-700000010239AA                                                 |              |
|                                                                                      | Current CH 17 Software License A (Basic)                                                 |              |
|                                                                                      | Current Device Firmware Version 8.5.12.17                                                |              |
|                                                                                      | Last Connection - Device 1/9/2019 42435 PM                                               |              |
|                                                                                      | Device Connection Status Device Connected                                                |              |
|                                                                                      | SD Card Connection - Status SD Card Is Connected!                                        |              |
|                                                                                      | New Device Firmware-Type                                                                 |              |
|                                                                                      | New Device Software Version: 8.6.01.09                                                   |              |
|                                                                                      | Last Firmvare Update Check: 1/9/2019 4/25:57 PM                                          |              |
|                                                                                      |                                                                                          |              |
| A New Device Firmware Upgrad                                                         | de is Available. Rease Connect the CH 17- Device to Download the New Available Firmwarer |              |
|                                                                                      |                                                                                          |              |
| Depart Epert                                                                         |                                                                                          |              |
| A CH 17 Device has been Detected!                                                    |                                                                                          | C            |

Abbildung 3-6: Aktualisierung der Geräte-Firmware starten

#### 3.1 µSD-Karte

Wenn eine µSD-Karte mit dem Gerät bestellt wurde liegt diese separat in einer Blisterverpackung bei. Um diese zu verwenden wird zunächst die Batteriefachabdeckung entfernt. Nun kann die µSD-Karte in den dafür vorgesehenen Schacht gesteckt werden. Die elektrischen Kontakte zeigen hierbei nach oben. Siehe auch Abbildung 2-5: Batteriefach mit µSD-Karten-Slot im Kapitel 2 Geräteaufbau und Tastenbelegung.

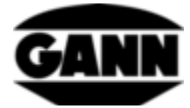

-Technische Änderungen vorbehalten-

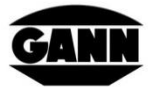

#### GANN MESS- LI. REGELTECHNIK GMBH

70839 GERLINGEN SCHILLERSTRASSE 63 INTERNET: http://www.gann.de

Verkauf National:TELEFON07156-4907-0TELEFAX07156-4907-40E-MAIL: verkauf@gann.deVerkauf International:TELEFON + 49-7156-4907-0TELEFAX + 49-7156-4907-48E-MAIL: sales@gann.de